## FIII in your info accordingly

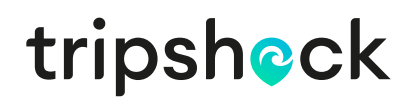

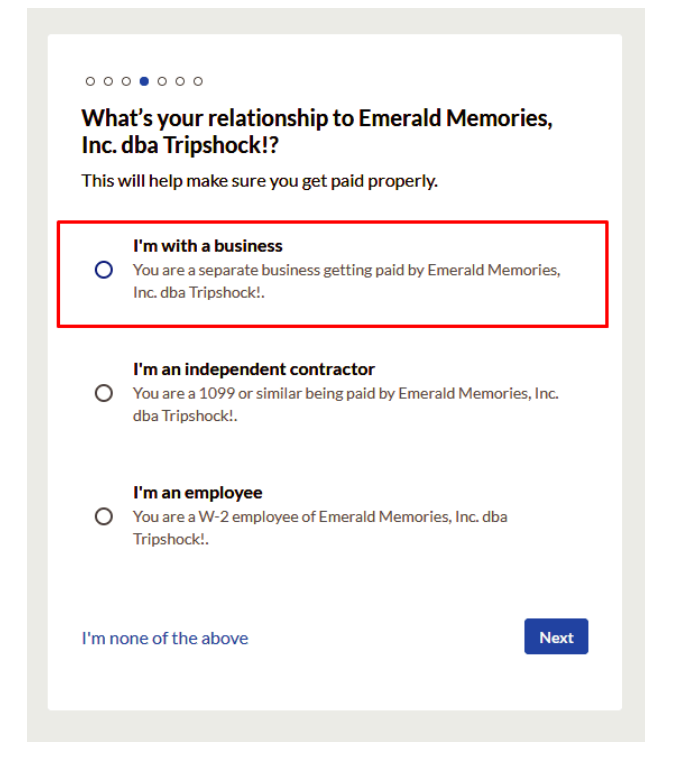

Next page Select "I am with a business"

Add your detailed info and make sure it matches your tax records or when 1099's are sent they may be rejected and cause a delay in your ability to file taxes

| vvr          | no owns Keone McHugh                                                                    |
|--------------|-----------------------------------------------------------------------------------------|
| To b<br>info | e in compliance with federal laws, we need to collect some rmation about your business. |
| Prin         | nary company owner *                                                                    |
| Ke           | eone McHugh                                                                             |
| Date         | e of birth *                                                                            |
|              | Ē                                                                                       |
| 0            | Required                                                                                |
| 0            | D °<br>Company owner's SSN (9 digits)                                                   |
| ) (<br>)     | D*<br>Company owner's SSN (9 digits)<br>Employer Identification Number (9 digits)       |
| • ax I       | D *<br>Company owner's SSN (9 digits)<br>Employer Identification Number (9 digits)      |
| () (         | D*<br>Company owner's SSN (9 digits)<br>Employer Identification Number (9 digits)       |
|              | D*<br>Company owner's SSN (9 digits)<br>Employer Identification Number (9 digits)       |

Fill in the appropriate information for the next section as per your tax filing

| 000000                                |                     |
|---------------------------------------|---------------------|
| Add a bank                            |                     |
| We'll use this as your primary bank a | ccount for Bill.com |
| Routing number *                      |                     |
|                                       |                     |
| Account holder name *                 |                     |
| Keone McHugh                          |                     |
| Account type *                        |                     |
| Personal Checking                     | ~                   |
| Need help?                            | Save and finish     |

Next put in your bank account you wish to use to be paid into by us here at TripShock

Once you are done that is it, your account is set up. Even though it encourages you to there is no need to send us invoices, we will pay you out as per our typical payment practices

If you need to change your bank account at any time just log in and click the settings icon on the top left and then click "Bank Accounts"

| ₌- <mark>bill</mark> .com                    | Q Search                                                                                                    |                                                                       | K McHugh 💦 🗹<br>Keone McHugh NETWORK TO DO                             | RECENT SETTINGS |
|----------------------------------------------|----------------------------------------------------------------------------------------------------|-----------------------------------------------------------------------|------------------------------------------------------------------------|-----------------|
| <ul> <li>Actions</li> <li>Upgrade</li> </ul> | Settings                                                                                                    |                                                                       |                                                                        |                 |
|                                              | You<br>Profile<br>Email Preferences<br>Change Password<br>Security<br>Your Company<br>Profile<br>Inbox<br>Logo<br>Bank Accounts<br>Your Account with Us<br>Statements | Permissions<br>Users<br>Roles<br>Accounting<br>Items<br>Payment Terms | Import / Export<br>Import / Export<br>Import History<br>Export History |                 |

## Then click on "Set up new bank"

| ⊷ <mark>bill.</mark> com | Q Search |                   |                             |                           |                   |                             | I         | K McHugh<br>Keone McHugh | NETWORK     | <b>T</b> 0 D0 | RECENT | SETTING S    | ? |
|--------------------------|----------|-------------------|-----------------------------|---------------------------|-------------------|-----------------------------|-----------|--------------------------|-------------|---------------|--------|--------------|---|
| Actions                  |          | Bank Acco         | unts                        |                           |                   |                             |           |                          | SE          | T UP NEW      | BANK   |              |   |
| Overview                 |          | To make char      | nges, click an Account Num  | ber.                      |                   |                             |           |                          |             |               |        |              |   |
| ل Inbox<br>RECEIVABLES   |          | ACCOUNT<br>NUMBER | BANK NAME                   | AVAILABLE TO<br>PAY       | DEFAULT<br>TO PAY | AVAILABLE TO<br>GET PAID    | DEFAULT T | D VERIFI<br>STATU        | CATION<br>S | ACTIV         | /E?    |              |   |
| 원 Customers              |          | **********8091    | PERSONAL_CHECKING           | Bill.com verified vendors | Yes               | Bill.com verified customers | Yes       | Verifie                  | ed          | Activ         | e      | $\backslash$ |   |
| O Payments In PAYABLES   |          | Refresh list t    | o include inactive Bank Acc | counts                    |                   |                             |           |                          |             |               |        | Ň            |   |
| Vendors     Bills        |          |                   |                             |                           |                   |                             |           |                          |             |               |        |              |   |
| G Support C              |          |                   |                             |                           |                   |                             |           |                          |             |               |        |              |   |

And fill in the appropriate information, do not be alarmed by this statement: "Which account would you like to pay bills with?" you won't be paying us as we use this program to pay out partners. Bill.com is a company that allows you to do both accounts receivable and payable hence the wording

| × Account Setup                                                       |                                              |                                                     |
|-----------------------------------------------------------------------|----------------------------------------------|-----------------------------------------------------|
| ENTER BANK DETAILS<br>Which account would you like to pay bills with? |                                              | Pro Tip<br>Locate routing and<br>account numbers on |
| Bank Account Holder's Name •                                          | Account Type * Business Checking Bank Name * | your checks.                                        |
| Account Number (4-17 Digits) *                                        | Re-Enter Account Number *                    |                                                     |
|                                                                       |                                              |                                                     |

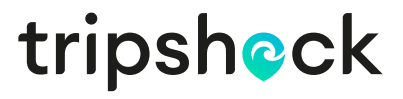